## Google Apps (G Suite) 修改密碼教學

1. 從中央大學入口網站登入 <u>https://portal.ncu.edu.tw/</u>

校務行政→電算中心服務→GoogleApps (G Suite) 服務

| 🛜 中央大學入口網站     | 便捷窗口 ▼ | 學生服務▼ | 校務行      | テ政▼ 測試▼           |          |                                                              |
|----------------|--------|-------|----------|-------------------|----------|--------------------------------------------------------------|
| 常用系統 個人資訊      | 兩階段認證  | 登入代理管 | <b></b>  | 總務服務<br>教務服務      | <b>*</b> |                                                              |
| -<br>最近使用的應用系統 |        |       | 2        | 學務服務              | •        | 捷連結                                                          |
|                |        |       | 7        | 研究發展服務            | •        | 設定電子郵件                                                       |
|                |        |       | ₽        | 圖書館服務<br>電算中心服務   | +        | <ul> <li>確田程式 世 国</li> <li>□ 多雲整合虚凝真面平台</li> </ul>           |
|                |        |       | <b>□</b> | 校務研究辦公室<br>其他資源服務 | •        | ◆ 客服系統                                                       |
|                |        |       |          |                   |          | ● 投催 N 脑<br>" 個人資料管理系統                                       |
|                |        |       |          |                   |          | <ul><li>KMS 認證系統</li><li>G GoogleApps (G Suite) 服務</li></ul> |
|                |        |       |          |                   | 6        | <ul> <li>✓ SPSS 版權控制系統</li> <li>◇ DNS 健檢分析系統</li> </ul>      |
| -              | -      |       |          |                   |          |                                                              |

## 2. 修改密碼

## https://ncu.edu.tw/GoogleApps/me

```
Me→修改密碼
```

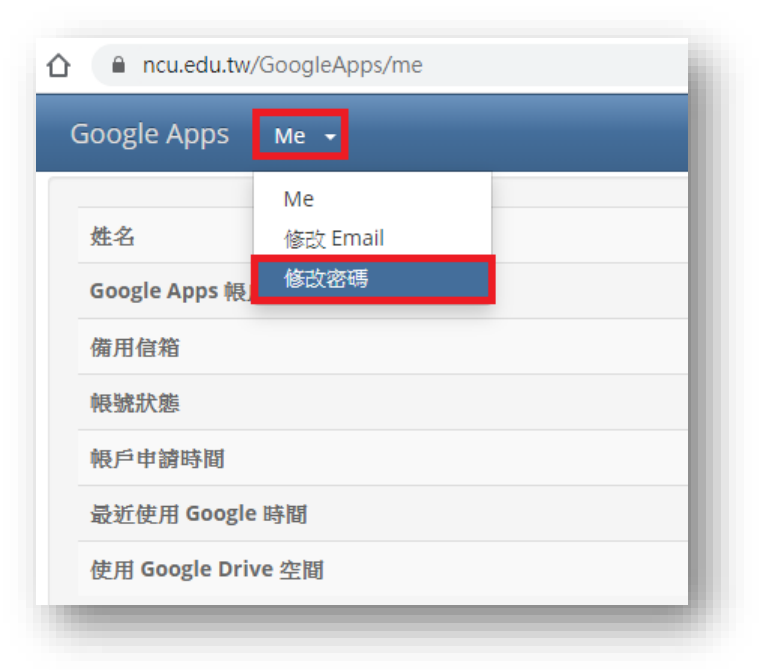

3. 請輸入申請人之身分證字號

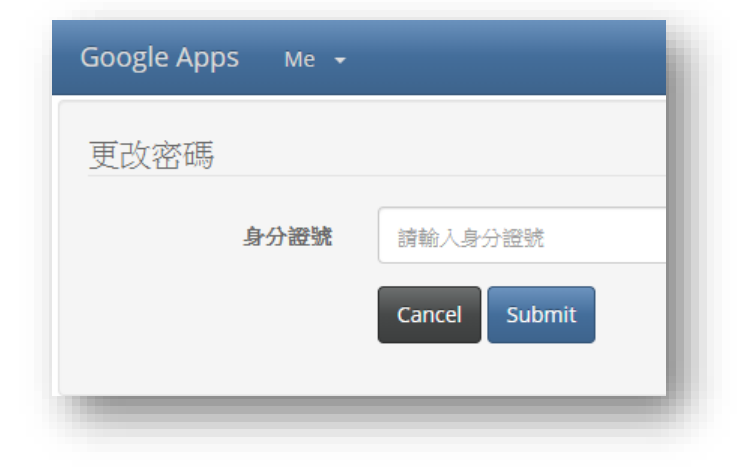

## 4. 取得臨時密碼

臨時密碼會顯示在紅框內,以及寄送一份密碼修改通知信至您的備用信箱中

| Dogle Apps Me ▼ 秘書室 ▼                                                     |            |
|---------------------------------------------------------------------------|------------|
| Warning!                                                                  |            |
| 已送出密碼修改的申請。                                                               |            |
| Your request to reset your password has been serviced. The temporary pass | sword is t |
|                                                                           |            |
| 胜名                                                                        |            |
| Google Apps 帳戶                                                            |            |
| 備用信箱                                                                      |            |
| <b>喂號狀態</b>                                                               | CREATED    |
| <b></b> 長戶申請時間                                                            |            |
| 最近使用 Google 時間                                                            |            |
| 曲田 Google Drive 空間                                                        |            |

5. 備用信箱所收到的信件內容

| 中央大學 Google Apps (G-Suite) 密碼修改通知            |
|----------------------------------------------|
| gsuite@cloud.ncu.edu.tw<br>寄給 我 ▼            |
| 您好:                                          |
| 系統已在 「g.ncu.edu.tw」 機構為您修改的 Google 帳戶密碼。     |
| 您的使用者名稱<br>@g.ncu.edu.tw (部份字元 * 隱藏)<br>您的密碼 |
| 祝一切順心!<br>中央大學 電算中心                          |

6. 使用臨時密碼登入, 並修改為自己所需要之密碼